# **<u>GDC Player Instructions for Google Home "Dim"</u>**

#### Step One: Compose your feature playlist as normal

Add all of the required media (Ads, Trailers, Feature, etc.) to your playlist by selecting it in the left pane and moving it over into your new or existing SPL.

### Step Two: Locate and remove your Mid/Trailer lighting cue from its default position

This cue, which may be have a variety of names such as "Lights Mid", "Trailer Lights", "Credits", etc., is normally placed on a 5- or 10-second black near the very start of the playlist. Select the media to which it is attached and then press "Edit Cue".

| Shows: It 2D Scope (                                                                                                    | 0922 <u> </u>                                                                                      | Savo Diti-                                                                                              | NewS                                                    | how                                                                                                    | ulille Show | Copy Show                                 |
|----------------------------------------------------------------------------------------------------|----------------------------------------------------------------------------------------------------|----------------------------------------------------------------------------------------------------|---------------------------------------------------------|----------------------------------------------------------------------------------------------------|-------------|-------------------------------------------|
| Black MOS 10sec<br>00:00:10                                                                                                    | Volkswagen_Tig_A<br>00:01:02                                                                       | LNT Intro<br>00:00                                                                                      | Scope<br>0:18                                           | BattleOfTheS<br>00:01:5                                                                                                    | exes AMER   | IICAN-MADE<br>00:02:35                    |
| J2K LNT Intro Scope   J2K M2M_317PM_V2_ADV-2D-24_F_EN   J2K M2M_GeorgiaOKe_ADV-2D_F_EN-   J2K M2M_SlimAarons_ADV-2D-24_F_E   J2K Netflix_Father_ADV-2D-24_F_EN-X   J2K Netflix_Father_ADV-2D-24_F_EN-X   J2K Netflix_Father_ADV-2D-24_S_EN-X   J2K Netflix_FTKMF_ADV-2D_F_EN-XX_   J2K Netflix_FTKMF_ADV-2D_F_EN-XX_   J2K Netflix_FTKMF_ADV-2D_F_EN-XX_   J2K Netflix_FTKMF_ADV-2D_F_EN-XX_   J2K Netflix_FTKMF_ADV-2D_F_EN-XX_   J2K Netflix_FTKMF_ADV-2D_F_EN-XX_ |                                                                                                    | N-<br>LE<br>X<br>X<br>X<br>V<br>X<br>V<br>X<br>X<br>X<br>X<br>X<br>X<br>X<br>X<br>X<br>X<br>X<br>X<br>X | Clear<br>Edit<br>Cue                                    | J2K Volkswagen_Tig_ADV-2D_S_EN-E   J2K LNT Intro Scope   [00:00:17] VOLUME UP   [00:00:00] LIGHTS DOWN   J2K BattleOfTheSexes_TLR-B_S_EN-E   J2K AMERICAN-MADE_TLR-1_S_EN-2   J2K Flattliners_TLR-2_S_EN-XX_US-GI |             | DV-2D_S_EN-E                              |
| J2K PBS_Vietnan<br>J2K PBS_Vietnan<br>J2K Porsche_Tag<br>J2K Porsche_Tag<br>J2K PS_PBS_Viet                                                                                                    | n_ADV-2D_F_EN-XX<br>n_ADV-2D_S_EN-XX<br>ged_ADV-2D-24_F_1<br>ged_ADV-2D-24_S_1<br>inam_ADV-2D_F_EN | Conter<br>Durati<br>EN Sound<br>Conter<br>Encryp<br>Ration                                              | nt Kind:<br>on:<br>:<br>nt Format:<br>btion:<br>Agency: | advertisem<br>00:00:18<br>None<br>JPEG2000<br>No<br>None                                                                                                    | KDM:        | 1.78<br>Present<br>SS: No<br>None<br>None |

Locate the pertinent cue on that piece of media (there may be several cues present) and then press "Delete Cue". Press "OK".

### Step 3: Add the Mid/Trailer light cue to the Google Home "Dim" spot

 $\nabla$ Shows: Sample\_SPL Save Show New Show Delete Show Copy Show Google\_Pixel\_AD AD\_PeroniLAVit\_ADV-2D\_F\_EN-AlfaRomeo\_Giul\_ADV-2D-24\_ Black MOS 10sec 00:01:04 00:01:02 00:00:10 I2K FX\_AHS\_Cult\_60\_ADV-2D-24\_F\_E ÷ J2K Google\_Pixel\_ADV-2D\_F\_EN-XX\_ J2K FX\_AHS\_Phobia\_ADV-2D\_F\_EN-XX J2K FX\_AHS\_Phobia\_ADV-2D\_S\_EN-X) AlfaRomeo\_Giul\_ADV-2D-24\_F\_E J2K FX\_Amer\_Quotes\_ADV-2D-24\_F\_E Clear CineLifeLAE\_V2\_ADV-2D\_F\_EN-> J2K FX\_American\_PS\_ADV-2D-24\_F\_E J2K FX\_Fargo\_PS\_ADV-2D-24\_F\_EN-X) Start Edit 2K Black MOS 10sec J2K FX\_Feud\_PS\_ADV-2D-24\_F\_EN-XX Frame Cue KI J2K FX\_Legion\_Evol\_ADV-2D-24\_F\_EN J2K FX\_Legion\_Evol\_ADV-2D-24\_S\_EN Show Duration:00:03:22 Loop J2K FX\_Legion\_PS\_ADV-2D-24\_F\_EN-X J2K FXAHFS\_ADV\_F\_EN-XX\_US\_51\_2 Content Kind: 1.86 advertisement Aspect: J2K FXAHFS\_ADV\_S\_EN-XX\_US\_51\_2 Duration: 00:00:31 Clip: Present Sound: 6Ch 24Bit 48Khz Subtitles: No Genesis\_Balanc\_ADV-2D\_F\_EN-X Content Format: JPEG2000 J2K Genesis\_Balanc\_ADV-2D\_S\_EN-X Encryption: KDM: No None J2K Google\_Pixel\_ADV-2D\_F\_EN-XX\_U Rating Agency Non Ratino Active Show: wind river Close GDC

Select the Google Home "Dim" spot in the playlist in the right-hand pane, and press "Edit Cue".

Select the correct lighting cue (the same one which was removed earlier) and then press the "K" button.

| Please key i | vints<br>n time code (max: | 00:00:17[14]) | Please s      | elect automation cue labels |   |
|--------------|----------------------------|---------------|---------------|-----------------------------|---|
| Time         | 00:00:01[00]               | Marke         | r CREDIT      | s 🔽                         |   |
| Add Cue      | Delete Cue                 |               |               |                             |   |
| Time Cod Aut | omation Cue Labe           | I             | Description   |                             |   |
|              |                            |               |               |                             |   |
|              |                            |               |               |                             |   |
|              |                            |               |               |                             |   |
|              |                            |               |               |                             |   |
|              |                            |               |               |                             |   |
|              |                            |               |               |                             | _ |
|              |                            |               | time 0 record |                             |   |
| Start Cue    |                            |               |               |                             |   |

## Step 4: Set the timecode for Mid/Trailer lighting cue

In the seconds column, click the up arrow until the timecode says 33 seconds.

| Set Metadata Points -<br>Please key in time | e code (max: 00:00:41[17]) | Please select automation cue labels: |
|---------------------------------------------|----------------------------|--------------------------------------|
| Time 00:00                                  | 00[00]                     | arker CREDITS                        |
| Add Cue                                     | TimeCode                   | 四                                    |
| Time Cod Automat                            | Hour Minute                | Second Frame                         |
|                                             | 0 0                        |                                      |
|                                             |                            |                                      |
|                                             | Goto End                   | Ok Cancel                            |
|                                             |                            |                                      |
| Start Cue                                   |                            | Slank time                           |
| GDC                                         | ок                         | Cancel                               |

Then click "OK", followed by "Add Cue" and "OK" again.

Now finish composing the rest of your feature playlist and save your show.